# IMSc Shell/VPN access - quick configuration guide

## 1. Generating your Key pair – For Shell & VPN connectivity

Install openssh if your system doesn't already have it.

The commands below are to generate an RSA key. You can also generate a DSA key by replacing rsa everywhere below by dsa. Run the command

ssh-keygen -t rsa -b 2048

The above command will generate two files:

# \$HOME/.ssh/id\_rsa

\$HOME/.ssh/id\_rsa.pub

You should send the **id\_rsa.pub** to **sysadmin@imsc.res.in** for enabling only shell access to IMSc and no need to proceed further steps.

# 2. VPN Connectivity - Generating Certificate Signing Request(CSR) from OpenSSH private Key

If you have an RSA private key for openssh then it is a 2048-bit SSL private key as well. You can create a certificate signing request for it with the following command (where we assume that **\$HOME/.ssh/id\_rsa** is your private key):

openssl req -new -extensions v3\_req -key \$HOME/.ssh/id\_rsa -out \
\$HOME/.ssh/id\_rsa.csr [single line command with line-break as \ ]

The following information need to be given by user.

| Country:               | IN                                                           |
|------------------------|--------------------------------------------------------------|
| State:                 | TN                                                           |
| Locality:              | Chennai                                                      |
| Organization:          | The Institute of Mathematical Sciences                       |
| Org Unit:              | one of (Physics / Mathematics / TCS / Computational Biology) |
| Common Name:           | Full Name of User                                            |
| Email:                 | IMSc email address                                           |
| Common Name:<br>Email: | Full Name of User<br>IMSc email address                      |

This will create the CSR file. **\$HOME/.ssh/id\_rsa.csr** 

You should mail the above CSR file by indicating the OS(Linus/Mac/Windows) to be used for the VPN connectivity to sysadmin @ imsc . res . in

## 3. Installing the Openvpn configuration files

The following files will be e-mailed to you by Sysadmin in tar gzip file.

| imsc_lan.conf         | $\rightarrow$ | this is for testing vpn in IMSc campus                |
|-----------------------|---------------|-------------------------------------------------------|
| imsc_wan.conf         | $\rightarrow$ | vpn configuration using access.imsc.res.in            |
| imsc_wan_naccess.conf | $\rightarrow$ | vpn configuration using naccess.imsc.res.in           |
| imscvpnca.crt         | $\rightarrow$ | IMSc certifying authority file                        |
| client.crt            | $\rightarrow$ | Your certificate, signed by IMSc Certifying Authority |

In addition, you need to copy your private key **\$HOME/.ssh/id\_rsa** already generated as **client.key** in the location as indicated as per OS.

The file id\_rsa/client.key should not move out of your machine(laptop/desktop)!

Use the following command to extract the configuration files.

#### tar -zxvf <config-file.tar.gz>

Here is the location of the configuration files depending on your operating system.

| System     | Directory                     | Remarks                                                                |
|------------|-------------------------------|------------------------------------------------------------------------|
| GNU/Linux  | \$HOME/.ovpn/                 | Create the .ovpn directory for file copying                            |
| Mac OS X   | \$HOME/Library/openvpn        | Create the directory openvpn for file copying                          |
| MS Windows | \Program Files\OpenVPN\config | Change the file extension with .ovpn instead of .conf under MS-Windows |

### 4. Configuration of openvpn

#### 4.1 Linux:

1. Network/Wifi Icon --- > VPN Connections --- > Configure VPN --- > (+) Add a new

connection ---> Import a saved VPN Configuration

Type .ovpn to display hidden ovpn config folder and choose one of the following file.

a. choose imsc\_wan.conf

type your passphrase in \* User key password \* box

b. ipv4 settings ---> Routes ---> Use this connection only for resources on its network (Option to be ticked)

Repeate the above steps to import imsc\_wan\_naccess configuration.

**Note:** If \* Configure VPN \* option is not available, you need to install the following packages.

The package names may be different for various Operating systems/Linux distribution. For debian/ubuntu use the following command to install. You need to reboot the system after installation.

# apt-get install network-manager-openvpn-gnome openvpn

#### 4.2 Mac OS X Tunnelblick

Download tunnelblick from following link.

<u>https://tunnelblick.net/downloads.html</u> and install the dmg file and open tunnelblick. If you install correctly it will show tunnel icon in the panel.

Download attachment files as indicated above in Section 3

Use text editor to open imsc\_wan.conf comment out askpass ("add ! symbol before askpass")

Drag and drop the imsc\_wan.conf to tunnelblick icon and try to connect

In case if you have difficulty in importing existing configuration files, please send new CSR file for new set of configuration files.